## OSPI Child Nutrition Services Food Distribution Program

## USDA Foods Program Sponsor Ordering and Surplus Instructions for CNPweb

## Ordering

- 1. Log into <u>CNPweb.</u>
  - a. For login questions, User IDs, or Password reset, contact <u>Kristen Sharp</u>, 360-725-6204.
- 2. After reviewing the Message Board, click the **Continue** button found at the top or bottom of the page.
- 3. Select the current **Program Year**.
  - a. The Sponsor Summary Page opens, where data is entered or retried via specific tabs
- 4. Click on the Orders tab.

|                  |                        |          | Program Y | fear: Sp | sonsor      | School     |
|------------------|------------------------|----------|-----------|----------|-------------|------------|
| 1 Bottom of Form |                        |          |           |          |             | /          |
| Sponsor Sun      | nmary                  |          |           | Sci      | hool Distri | et         |
| Applications     | ntitlement Surveys     | Allocat  | ions In   | ventory  | Orders      | Involcing  |
| Sponsor Appli    | cation Sheets          |          |           |          |             |            |
| Number           | Name                   | Revision | a Statur  | s Approv | al Date     | Action     |
| ±1               | School District        | 2        | Approve   | ed       | V           | ew Bevise  |
| Delivery Locat   | ion Information Sheets |          |           |          |             |            |
| Number           | Namo                   |          | Revision  | Status   | Approval D  | ate Action |
| *                | School District        |          | 1         | Approved |             |            |
| +                | School District - Frz  |          | 1         | Approved |             |            |

- 5. Once the Orders tab is opened, select the warehouse from which to order by clicking the <u>Add</u> hyperlink.
- 6. After the Sponsor Order Form opens, enter the **Order Quantity** and **Additional Quantity** requests in their respective columns.

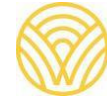

| FDP<br>Spons | or Order Form                                                                               |                          |                                         | Superir                                     | tendent of Pi                       | ablic Instruction     |
|--------------|---------------------------------------------------------------------------------------------|--------------------------|-----------------------------------------|---------------------------------------------|-------------------------------------|-----------------------|
| Schoo        | ol District                                                                                 |                          | Order Numl<br>Order Type<br>Order Statu | s:                                          | Not Assig<br>OrderType<br>OrderStat | ned<br>I<br>US        |
| Deliver      | To:                                                                                         | Contact:                 | 1                                       | Delivery Pe                                 | riod:                               |                       |
| Schoo        | ol District                                                                                 |                          |                                         | September<br>Entitlement F<br>Additional Er | Remaining:<br>Ititlement:           | \$22,424.42<br>\$0.00 |
| Code         |                                                                                             | Description              | Unit<br>Value                           | Available<br>Qty                            | Order<br>Qty                        | Additional<br>Qty     |
| Entitlem     | ent Commodities                                                                             |                          |                                         |                                             |                                     |                       |
| 100293       | Raisins Individual box<br>Pack Size: 12 lb<br>Processing Fee: 0.00<br>Serving Size: 1.33 Oz | Servings Per Case: 144   | 19.71                                   | 2                                           | 2                                   | 3                     |
| 100327       | Tomato Paste<br>Pack Size: 6/#10<br>Processing Fee: 0.00                                    | D. Continue Day Conv. 11 | 21.96                                   | 2                                           | 2                                   | 0                     |
|              |                                                                                             |                          | Total total                             | 4                                           | 4                                   | 3                     |

- a. Additional Units may not be requested unless Order Quantity equals Available Quantity.
- b. Error messages will be displayed if these rules are not met.
- 7. Click the **Submit** button.
- 8. The Post Confirmation screen will display. Click here to go to the Sponsor Summary Orders to place your next order.
  - a. The newly created order now has a unique Order ID.
  - b. Options are Edit, View, or Delete.

| Sponsor Summary                                             |                    |         |                       |                     | School District  |                 |           |  |
|-------------------------------------------------------------|--------------------|---------|-----------------------|---------------------|------------------|-----------------|-----------|--|
| Applications Entitlement Surveys Order Id Delivery Location |                    | Surveys | Allocations Inventory |                     | Orders Invoicing |                 |           |  |
|                                                             |                    | ation   | Warehouse             | Allocation<br>Order | Surplus<br>Order | Action          |           |  |
| Delivery Pe                                                 | riod:              | Sep     | tember                |                     |                  |                 |           |  |
| 17863                                                       | School District    |         | United Warehouse, D   | ry                  | Edit             | Y               | iew Delet |  |
|                                                             | School District    |         | Lineage Logistics     |                     | Add              |                 |           |  |
| Order Id                                                    | Delivery<br>Period | D       | elivery Location      | Wareł               | nouse            | Order<br>Status | Action    |  |

## **Surplus Ordering**

After all allocation requests are filled, the ordering cycle is reopened for Surplus ordering.

- 1. Click the **Orders** tab to access the order summary page.
- 2. Click the <u>Edit</u> link to order surplus.

| Applications     | Entitlement        | Surveys  | Allocations  | Inventor | Orders              |                  | Invoicing   |  |
|------------------|--------------------|----------|--------------|----------|---------------------|------------------|-------------|--|
| Order Id         | Delivery Location  |          | Warehouse    |          | Allocation<br>Order | Surplus<br>Order | Action      |  |
| Delivery Period: |                    | Septemb  | ber          |          |                     | (e               |             |  |
| 17863            |                    | Unite    | d Warehouse  | -        |                     | Edit             | View Delete |  |
| 17864            |                    | Linea    | ge Logistics |          |                     | Edd              | View Delete |  |
| Order Id         | Delivery<br>Period | Delivery | Location     | Wareh    | ouse                | Order<br>Status  | Action      |  |

- a. The order form displays the "Order Qty" from the original order.
- b. If additional unit requests were filled, they are displayed in the "Surplus Qty" column. This number may be edited up to the amount in Surplus Inventory.

| School District |                                                                                                    |                  | Order Number:<br>Order Type:<br>Order Status:                  |               |              |                      | 17863<br>Delivery<br>Open |                    |  |
|-----------------|----------------------------------------------------------------------------------------------------|------------------|----------------------------------------------------------------|---------------|--------------|----------------------|---------------------------|--------------------|--|
| Deliver         | To: C                                                                                                    | ontact           | Delivery Period:                                               |               |              | od:                  |                           |                    |  |
| School District |                                                                                                    |                  | September<br>Entitlement Remaining:<br>Additional Entitlement: |               |              | maining:<br>lement   | \$9,189.78<br>\$0.00      |                    |  |
| Code            | Desc                                                                                                    | ription          | J.                                                             | Unit<br>/alue | Order<br>Oty | Surplus<br>Inventory | Add                       | itional & plus Qty |  |
| Entitlem        | ent Commodities                                                                                               |                  |                                                                |               |              |                      | and see                   |                    |  |
| 100293          | Raisins 144 Individual box<br>Pack Size: 144/1.33 oz<br>Processing Fee: 0.00<br>Serving Size: 1.33 oz Serving | s Per Case: 144  | 1                                                              | 19.71         | 2            | 92                   | E                         | 3                  |  |
| W881            | Ketchup 6/#10/cs REDYL99<br>Pack Size: 1140/ 6 oz<br>Processing Fee: 18.06<br>Serving Size: 0.60 oz: Serving  | s Per Case: 1140 |                                                                | 3.75          | 2            | 96                   | ;                         | 0                  |  |
|                 |                                                                                                    |                  | Total Ca                                                       | ses:          | Ente         | r Surplus            | 1                         | 3                  |  |
|                 |                                                                                                    | Cancel           | ubmit                                                          |               | re           | quests               | 1                         |                    |  |

3. Click **Submit** to save the Surplus order request.